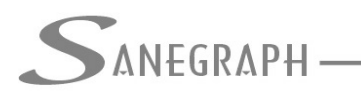

## Como retornar com os resultados do SANCAD e DRENAR para o CAD

O objetivo deste documento é mostrar aos projetistas que utilizam os nossos softwares SANCAD e DRENAR a forma mais produtiva e correta de retornar com as informações do dimensionamento da rede para o CAD.

Com a implementação em dezembro de 2016 da geração automática dos dados dos PVs na rotina de exportar os resultados para o CAD, este trabalho final ficou muito mais facilitado e ágil.

Tanto no SANCAD como no DRENAR, após o dimensionamento da rede, faz-se normalmente a exportação dos resultados, conforme telas abaixo. Usa-se o botão "Ok" normalmente, como sempre foi feito (botão assinalado com o círculo e seta na cor vermelha):

- No SANCAD:

| 4 🗟 🗳 🕅 🔬 🛍                                              | ulo Utilitários Quanti                          | tativos Relatórios Sobre                                           | Ajuda                                                                                                    |                                        |
|----------------------------------------------------------|-------------------------------------------------|--------------------------------------------------------------------|----------------------------------------------------------------------------------------------------|----------------------------------------|
| D FOX - módulo: P0114P                                   |                                                 |                                                                    |                                                                                                    |                                        |
| EXPORTAÇÃO DE D                                          |                                                 | PADRÕES CAGECE/COP                                                 | ASA/SABESP:                                                                                                    | CAGECE                                 |
| Trecho Final:: 001-038                                   |                                                 | Altura do degrau para ser Desprezada (cm):                         |                                                                                                    | 3                                      |
| Nome do DXF: C:\PR                                       | DJETOS\ESGOTOS\THA                              | IS01\BACIA_12_REDE_PRO                                             | UETADAT.DXF                                                                                                    | ados dos trechos                       |
| <ul> <li>● 500</li> <li>○ 750</li> <li>○ 1000</li> </ul> | <ul> <li>Português</li> <li>Espanhol</li> </ul> | <ul> <li>○ 2 Casas Decimais</li> <li>③ 3 Casas Decimais</li> </ul> | Apresenta Diâmetro Mínimo nos textos - Di     Apresenta Número da OSE nos textos     Apresenta Declividade em Porcentagem | no nos textos - DN 150<br>E nos textos |
| ○ 1000                                                   |                                                 | Decimais na declividade:                                           | Apresenta Unidades nos t                                                                                                  | textos                                 |
| ○ 1000○ 2000○ 5000                                       |                                                 | O 4 Casas Decimais                                                 | Inclui dados de Trechos C                                                                                                 | urtos também                           |

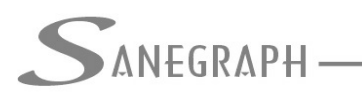

## - No DRENAR:

#### SOFTWARE DRENAR - SANEGRAPH LTDA, PROJETO EM USO: C:\PROJETOS\DRENAGEM\UERJ05

Arquivo Dados Diversos Rotinas de Cálculo Utilitários Quantitativos Relatórios Sobre...

|                                                   |                                                 | 4 V.                                                           |                                                                                                    |
|---------------------------------------------------|-------------------------------------------------|----------------------------------------------------------------|----------------------------------------------------------------------------------------------------|
| EXPORTAÇÃO DOS                                    |                                                 | DA REDE / GALERIAS PAR<br>Altura do degrau para                | RA O CAD:<br>ser Desprezada (cm):                                                                                                    |
| Nome do DXF: C:\PR                                | 0JETOS\DRENAGEM\UE                              | RJ05\RETORNO.DXF                                               | Aproponta Material non Dadon don trachen                                                                                                    |
| Eccala do Diotadom                                | iuloilla uas legelluas:                         | Frecisao dos resultados:                                       | Apresenta Material nos Dados dos trechos                                                                                                    |
| Escala de Plotagem:<br>500<br>750<br>1000<br>2000 | <ul> <li>Português</li> <li>Espanhol</li> </ul> | <ul> <li>2 Casas Decimais</li> <li>3 Casas Decimais</li> </ul> | <ul> <li>✓ Apresenta Diametro minimo nos textos - Dr</li> <li>✓ Apresenta Declividade em Porcentagem</li> <li>✓ Incluir dados das Bocas de Lobo</li> </ul> |

Uma vez gerado o retorno para o CAD, abre-se então o desenho original da rede e faz-se a importação do DXF de retorno, usando-se o botão "SANCAD - Importa DXF" ou o botão "DRENAR – Importa DXF de Resultados" das respectivas barras de ferramenta dos softwares dentro do ambiente do AutoCAD.

A sequência de figuras abaixo mostra para o SANCAD o DWG da rede sem qualquer dado de retorno, depois apenas com os dados dos trechos e finalmente com os dados dos trechos e dos PVs, esses então inseridos todos de uma só vez e de forma automática.

- Somente a Rede Antes dos Resultados:

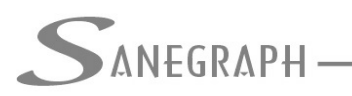

# ONSULTORIA EM SISTEMAS

### DE INFORMÁTICA E SANEAMENTO

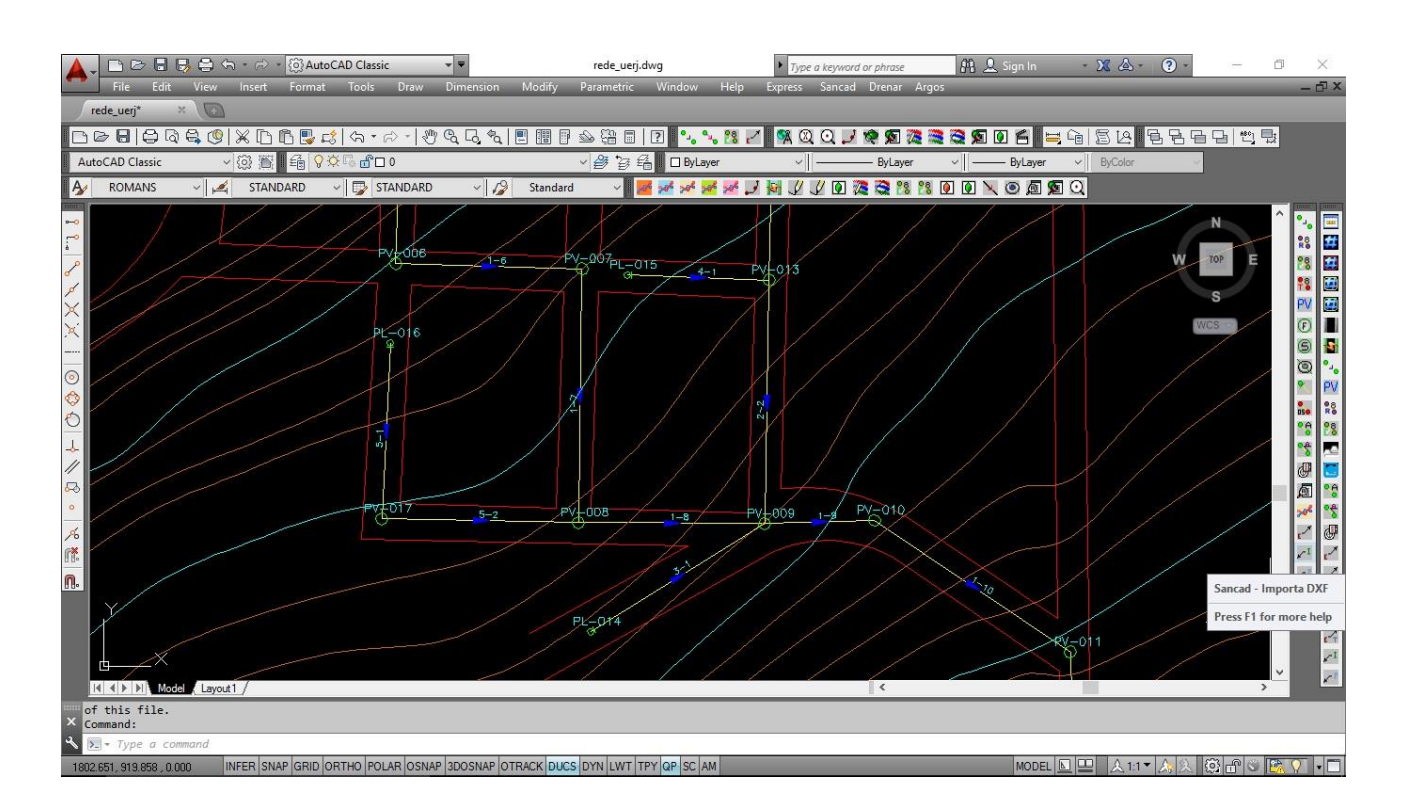

- Rede com Resultados dos trechos:

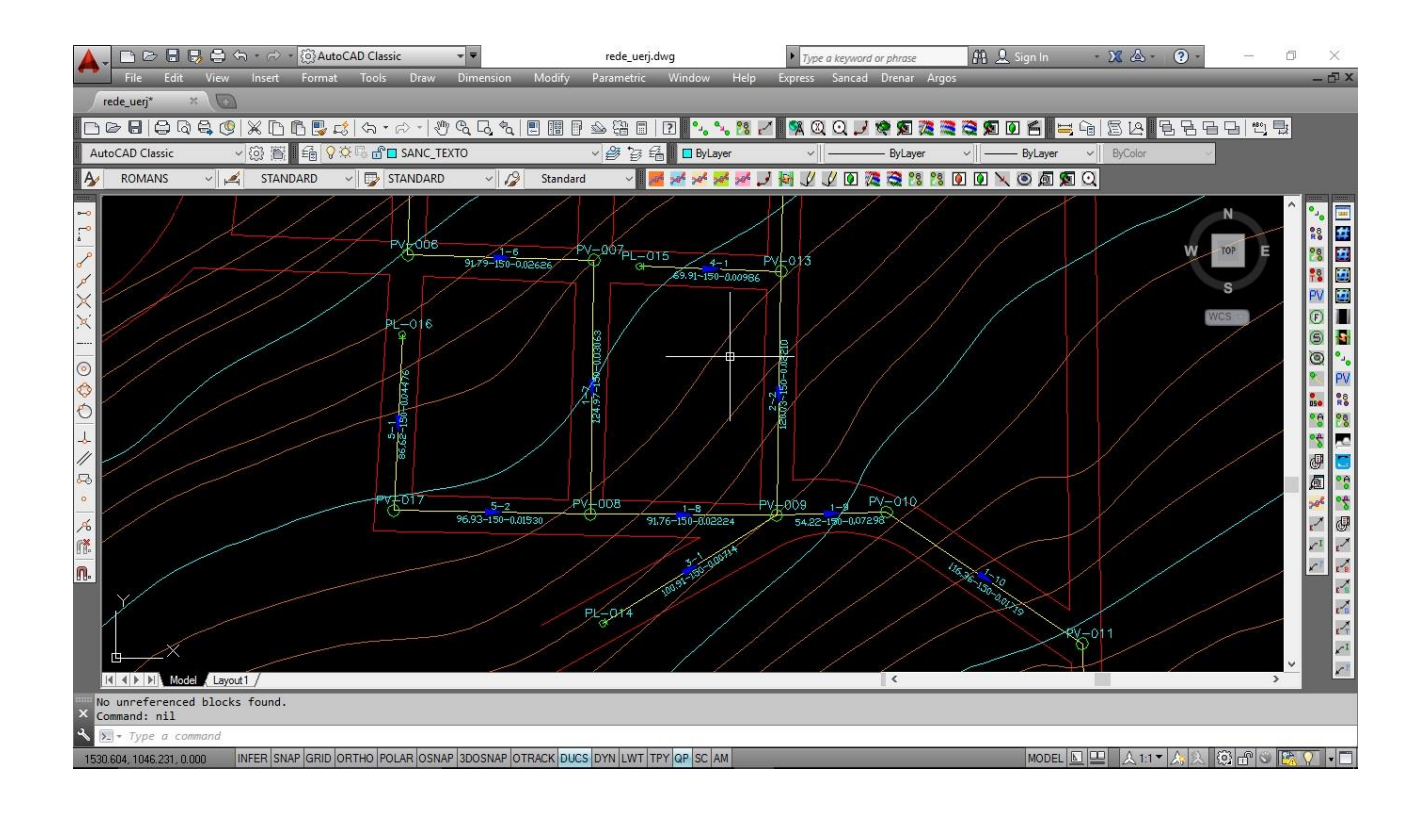

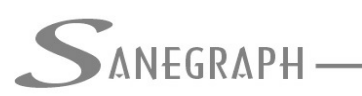

ONSULTORIA EM SISTEMAS

DE INFORMÁTICA E SANEAMENTO

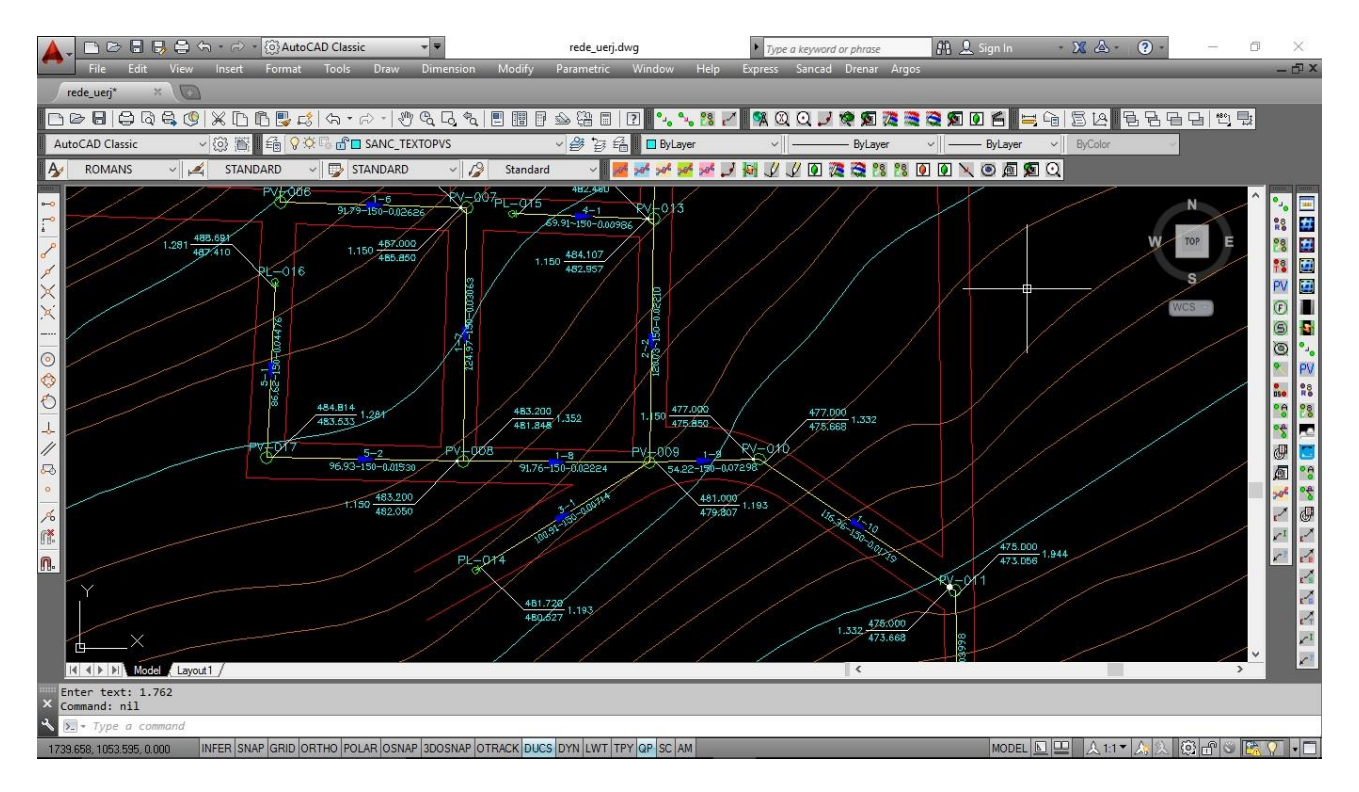

- Rede com Resultados dos Trechos e dos PVs:

Vale ressaltar que em algumas situações pode ocorrer conflito de posicionamento das informações dos PVs, conforme figura abaixo, destacada do mesmo projeto em pauta:

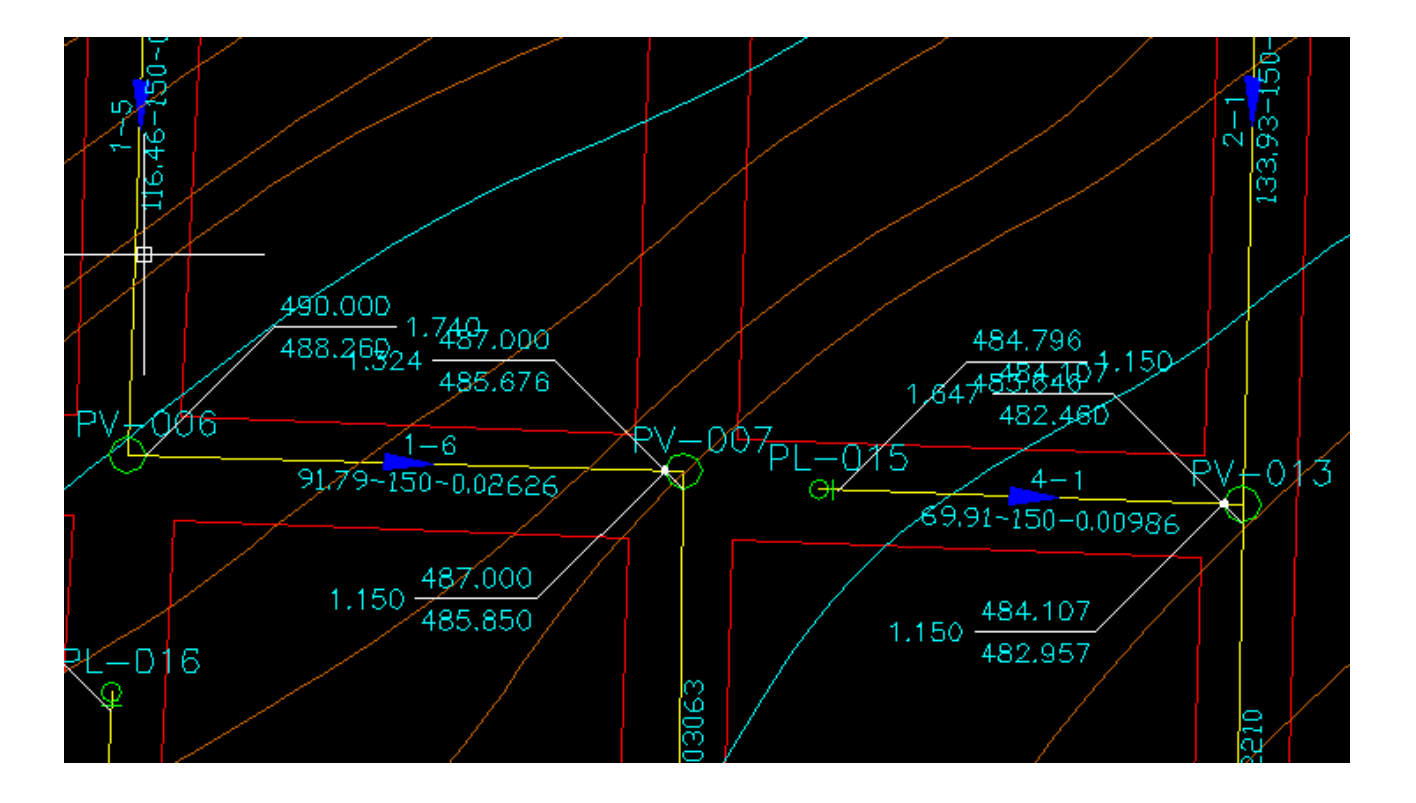

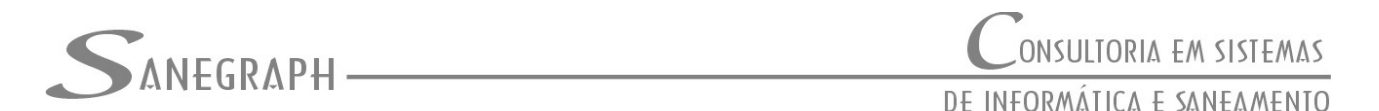

Nessa situação então, deve-se utilizar a rotina "SANCAD – Stretch Dados dos PVs" ou "DRENAR – Stretch Dados dos PVs" das respectivas barras de ferramentas.

Essas rotinas foram aperfeiçoadas e otimizadas, tornando-se este trabalho bem mais fácil para o projetista. A imagem abaixo mostra o acesso à tais rotinas no AutoCAD:

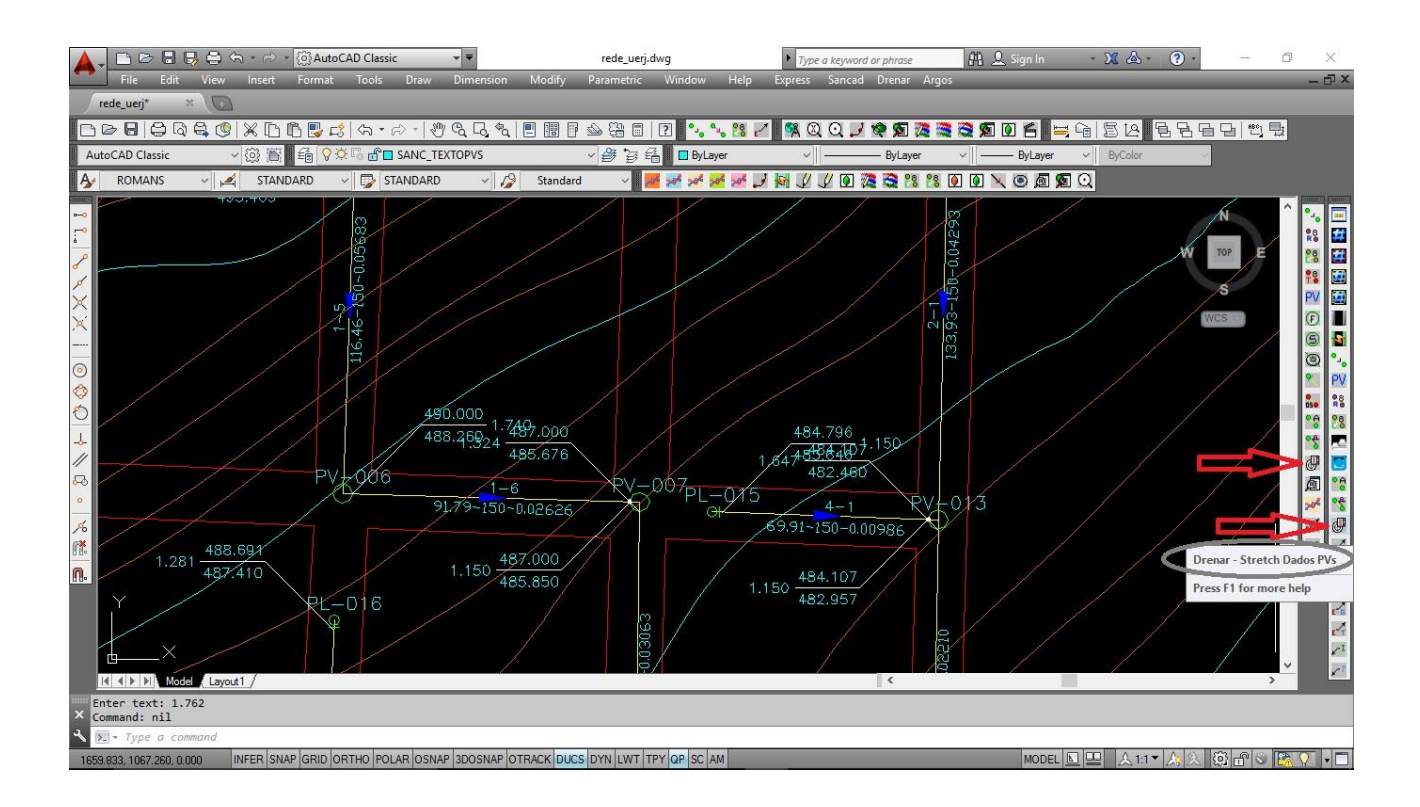

Após clicar no ícone da barra, a rotina pede então o clique na linha de chamada do PV. Pode ser qualquer ponto da linha de chamada a ser ajustada. Ao ser clicada a linha, ela forma um conjunto a ser movido contendo apenas a própria linha e mais os três textos que formam o conjunto de informações dos PVs (cota de terreno acima da linha, cota do coletor abaixo e profundidade do PV ao lado).

As duas figuras a seguir mostram as informações do PV 006 antes e depois do ajuste de posição:

- Antes (conflito de informações em planta)

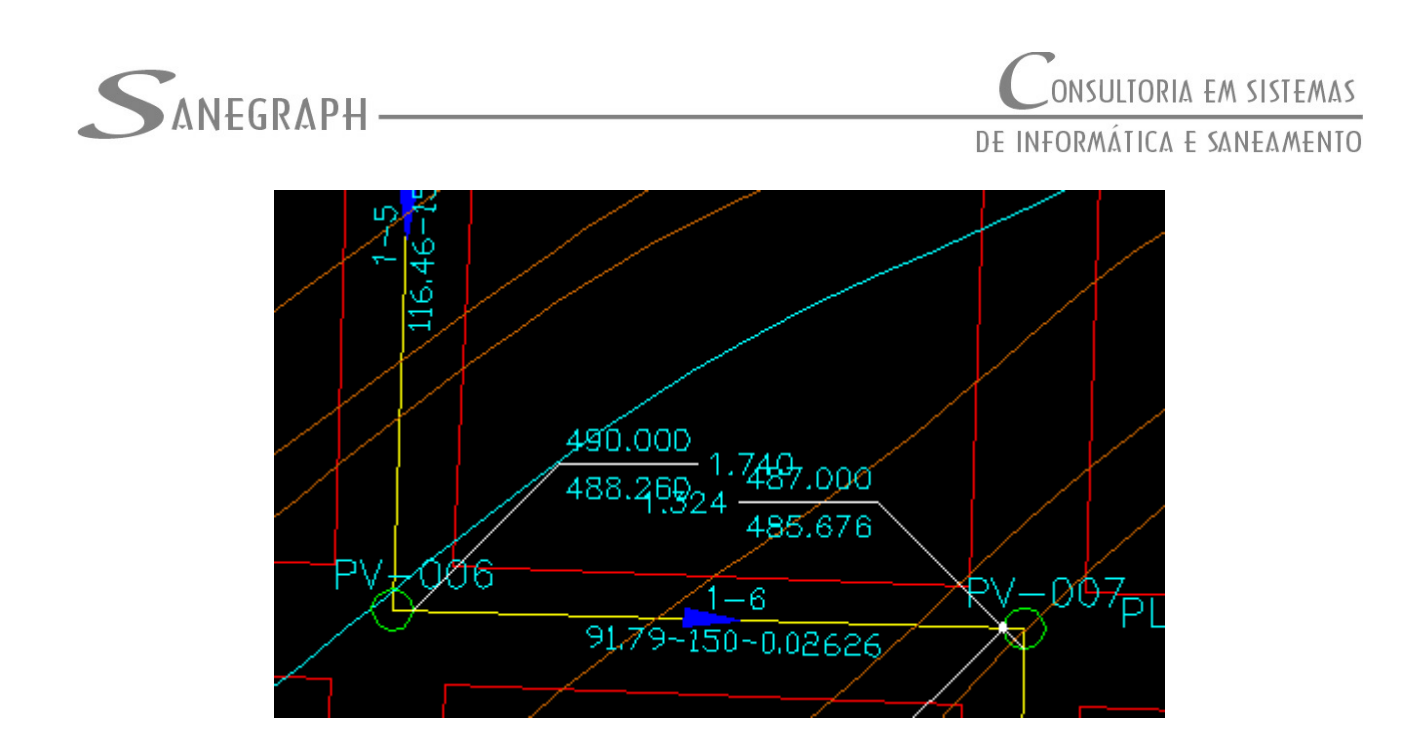

Após (informações do PV 006 ajustadas em planta)

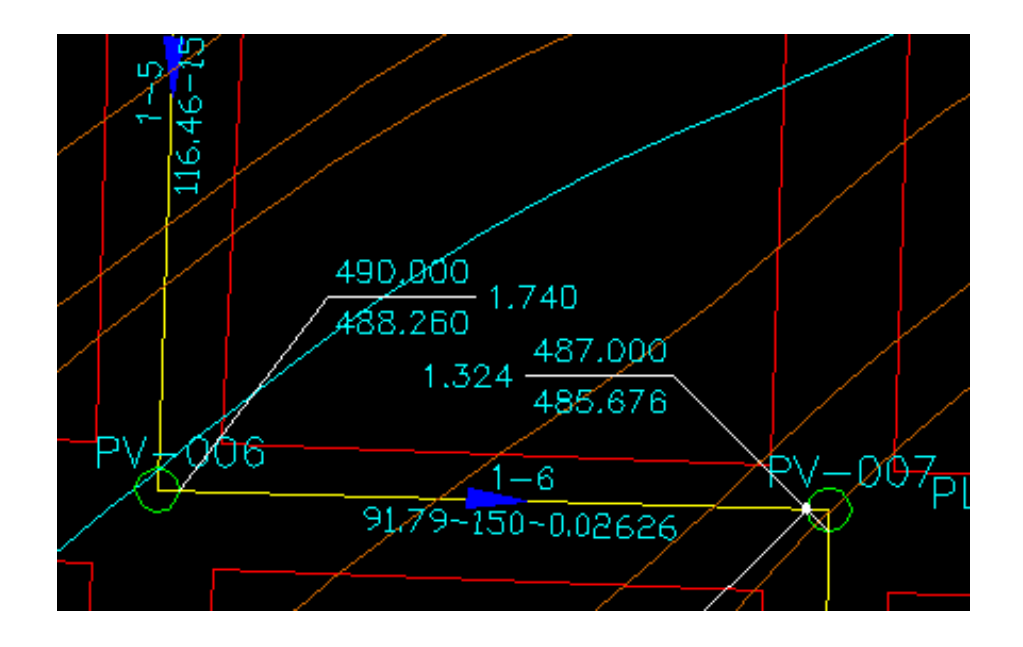

Desnecessário mencionar que o SANCAD deve estar atualizados através do download do Instalador a partir do web site da Sanegraph, executando-se ainda a rotina de gerar e carregar a customização no AutoCAD.

www.sanegraph.com.br/dados/setup\_sancad\_fox.exe

Da mesma forma, o DRENAR deve ser atualizado pelo link seguinte: